## 3次元表示とグーグルアースの連動

TNT の表示や編集プロセスの表示ウィンドウから Zoom Google Earth to Match View のアイコンを使って、表示画面とグーグルアースを連動させることができます。

このアイコンをクリックすると、グーグルアースが自動的に開き、保留フォルダの中の"TNT Placemark"としてTNTで現在3次元表示している場所が表示されます。このとき、方向(方角)、伏角(傾き)、見ている人の 位置なども同じように表示されますが、垂直方向(起伏)の強調度はグーグルアースの設定から変わらないため、 TNT 製品での強調度とは異なる場合があります。

- 2次元表示ウィンドウでこのアイコンを使用したときと同じように、"TNT Placemark"がグーグルアースの保留フォルダのリストの中に表示されます。テクニカルガイドの"System: Zoom Google Earth to Match View"(システム:2次元表示とグーグルアースを連動させよう)を参照してください。
- 画像や図形要素に関する情報はグーグルアースに送られません。画像や重ねるデータをグーグルアースに送るには、レンダリングやKMLファイルヘエクスポートしたり、スナップショットをKMLファイルとして保存します。
- グーグルアースの基本画像が前回付け加えたレイ ヤーとともに表示されます。
- すでにグーグルアースが起動している場合、画面は TNT の3次元表示と連動して動き、ズームされます。

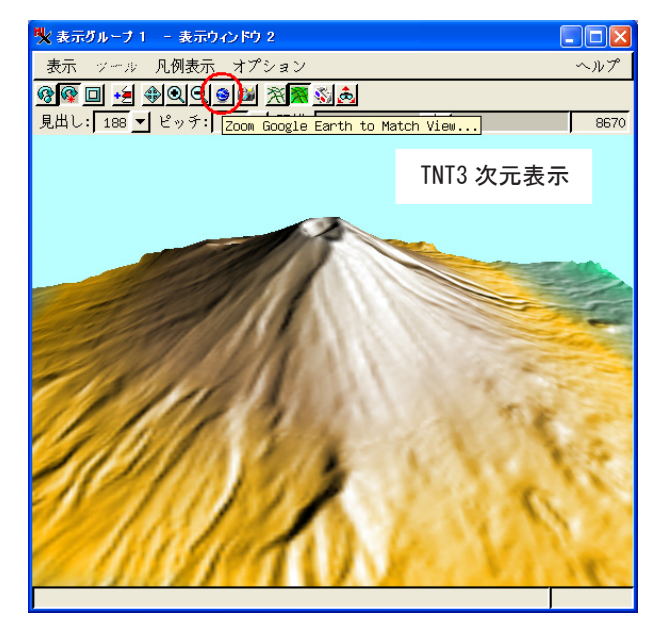

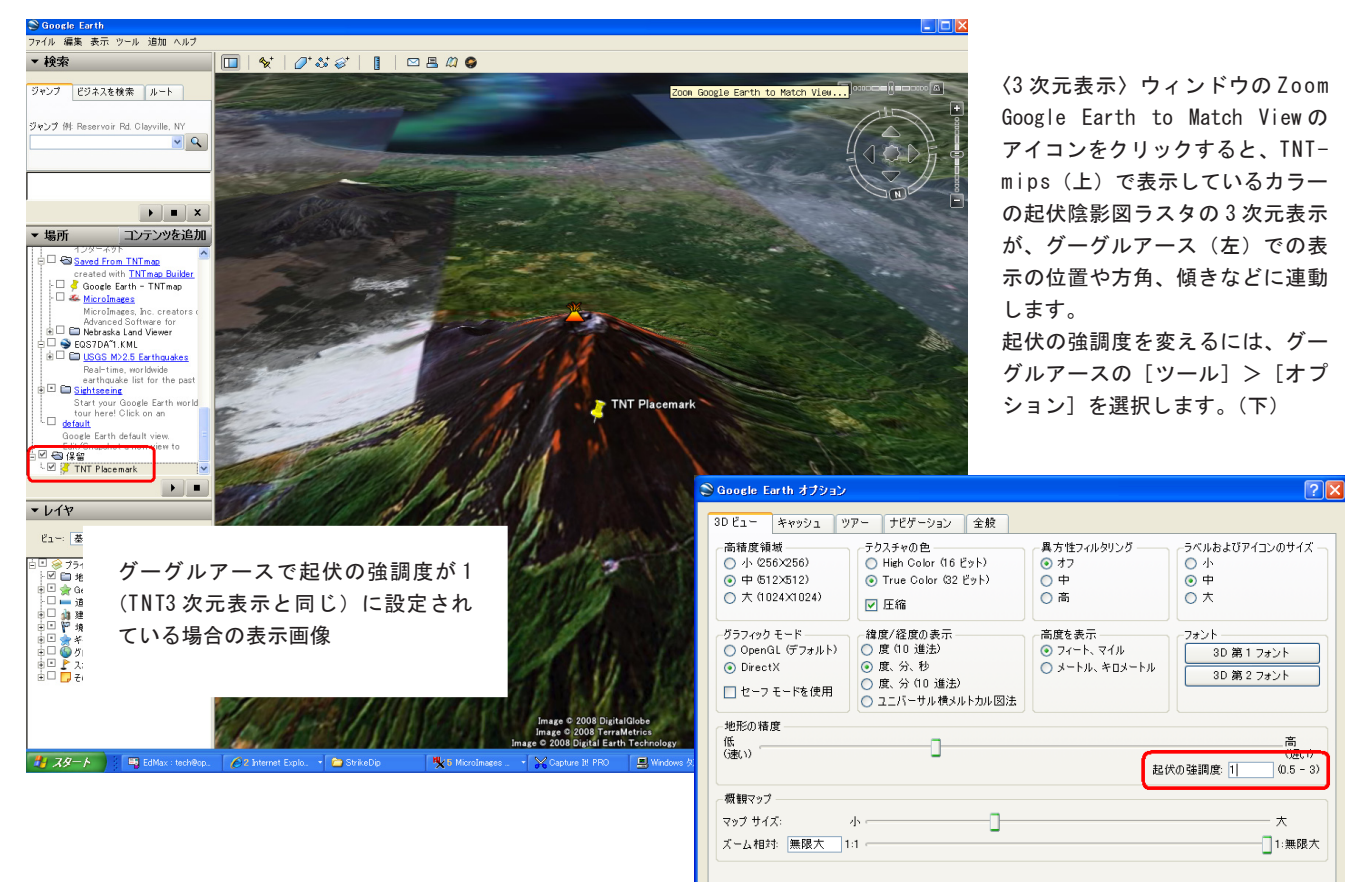

設定を適用 デフォルトにリセット OK キャンセル©)